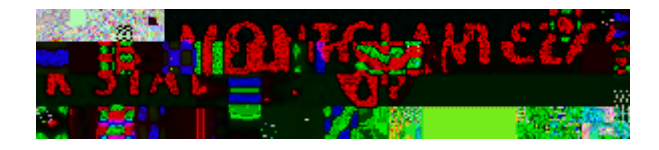

## **Gcal Resource Calendar Center (GRCC)**

The GRCC is a web based application that serves two primary functions:

- It provides a means for all Faculty/Staff to request new resource calendars in Gcal.
- Resource calendar custodians can manage resource calendar sharing settings directly instead of going through the IT Service Desk.

## To Access the GRCC:

- 1) Go to https://grcc.montclair.edu
- 2) Enter your NetID Username and Password
- 3) Click Submit

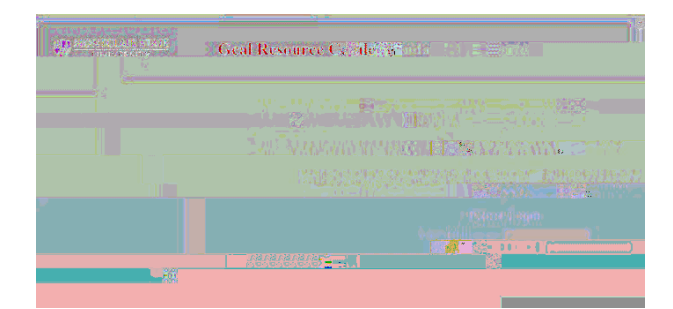

Upon login you will see the resource calendars (if any), you are assigned to as a custodian.

## **Requesting a New Resource Calendar**

1) Click on the Request A Calendar tab

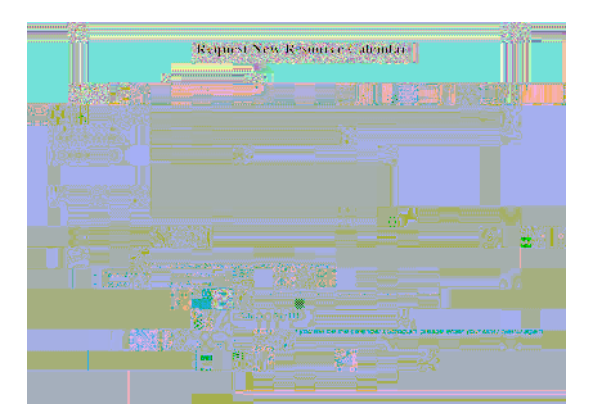

- 2) Choose the **Type** of calendar you are requesting
- 3) Choose your Department/Division
- 4) Select a **Building Name** (if applicable)
- 5) Enter a **Room number** (if applicable)
- 6) Enter the Purpose of the calendar you are requesting
- 7) Enter the Custodian's NetID
- 8) Enter the **Custodian's phone number** (four digit extension ONLY)
- 9) Click Preview Request
- 10)Click Submit Request

You will receive an email from the MSU Calendar Administrator after your request has been processed. Once created, you can set the sharing permissions.

## Managing Your Google Resource Calendars

On the Main tab, click the Manage Sharing